## VAN Open Virtual Phone Bank Guide

Thanks for helping out! It is tough work but every phone call is important. There are just a few more quick steps you will have to take before you can get started.

## Logging In

After following your link to your Open Virtual Phone Bank you will be asked to log in with your ActionID. No need to worry if you don't have one yet, they are simple to make and you will be calling in minutes.

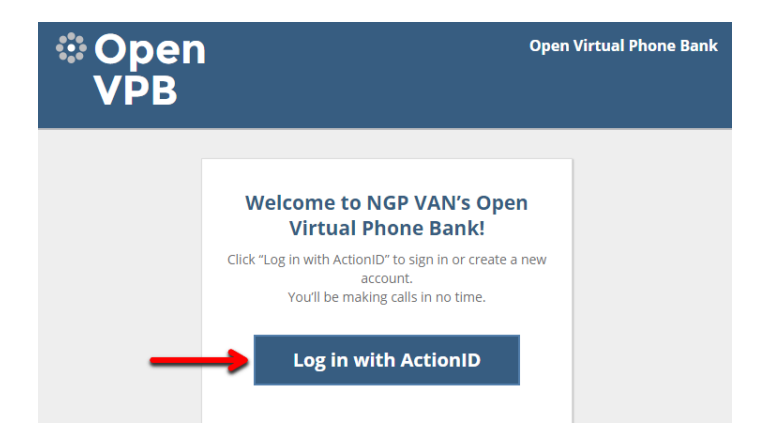

After clicking "Log in with ActionID" Open VPB will prompt you for your ActionID – if you do not already have one click on "Create Action ID" to start the creation process.

| Log in with ActionID      |                                    |
|---------------------------|------------------------------------|
| Your single sign-on acros | s all our applications. Learn more |
| Email Address             |                                    |
| Password                  | 6                                  |
|                           | I forgot my password               |

## Creating an Action ID

Enter your Email Address, First Name, and Last Name. Create a password that is at least 8 characters long. When finished, click Create.

| Log In                                  |             | Create ActionID        |
|-----------------------------------------|-------------|------------------------|
| Create ActionID                         |             |                        |
| Email Address                           |             | 6                      |
| Password                                |             | 6                      |
|                                         |             |                        |
|                                         |             |                        |
| First Name                              |             | 6                      |
| First Name<br>Last Name                 |             | 6                      |
| First Name<br>Last Name<br>Phone Number | (201) 5     | 6<br>555-5555 6        |
| First Name<br>Last Name<br>Phone Number | (201) SCree | 6<br>555-5555 6<br>1te |

Check your email to make sure you received a confirmation email.

You will have the option to change your password or edit your profile.

If you aren't redirected back to the virtual phone bank use the original link to get back to the login page and use your newly created Action ID to login

## **Making Calls**

Once you have logged in Open Virtual Bank will offer to guide you through how to navigate the phone-banking page, if you are new to Open Virtual Phone Bank it is highly recommended you take the tour. If you are experienced with the system, you can begin calling!

The top of the page will contain the name and phone number of the voter you will be calling. The left-hand side of the page will contain other helpful information such as age, gender, and polling place when it is close to Election Day.

You may see more than one name at the top when they share a phone number. You can usually answer the question for both by speaking to one but be sure to toggle between the names to fill in he in the answers for each person. If there is no answer do not leave a message.

If you are able to contact a voter, select the most appropriate response from the pulldown menus or check boxes after each question. If you are unable to contact the person (not home, left message, wrong number, didn't want to talk politics) select "No" at the top of the page and select the most appropriate reason you were unable to contact them.

Once you have filled out the pull-down menus and check boxes click the "Save/Next" button to go on to the next voter.

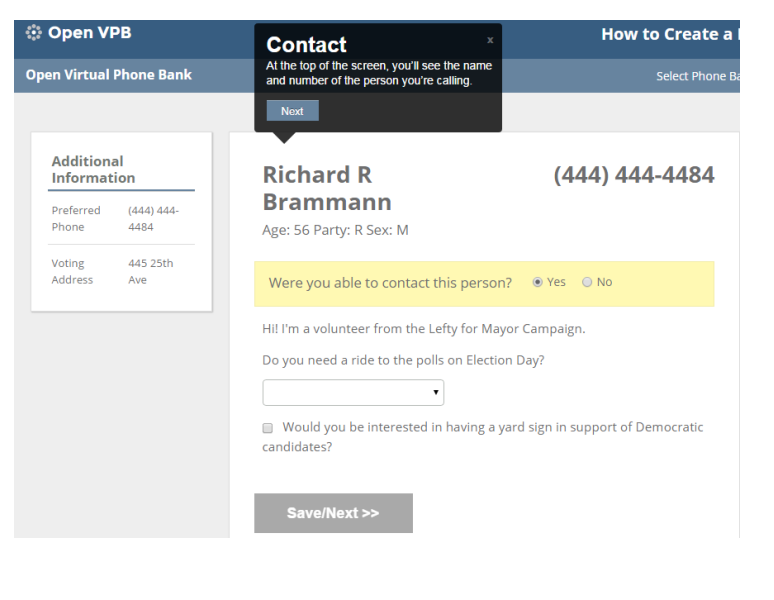

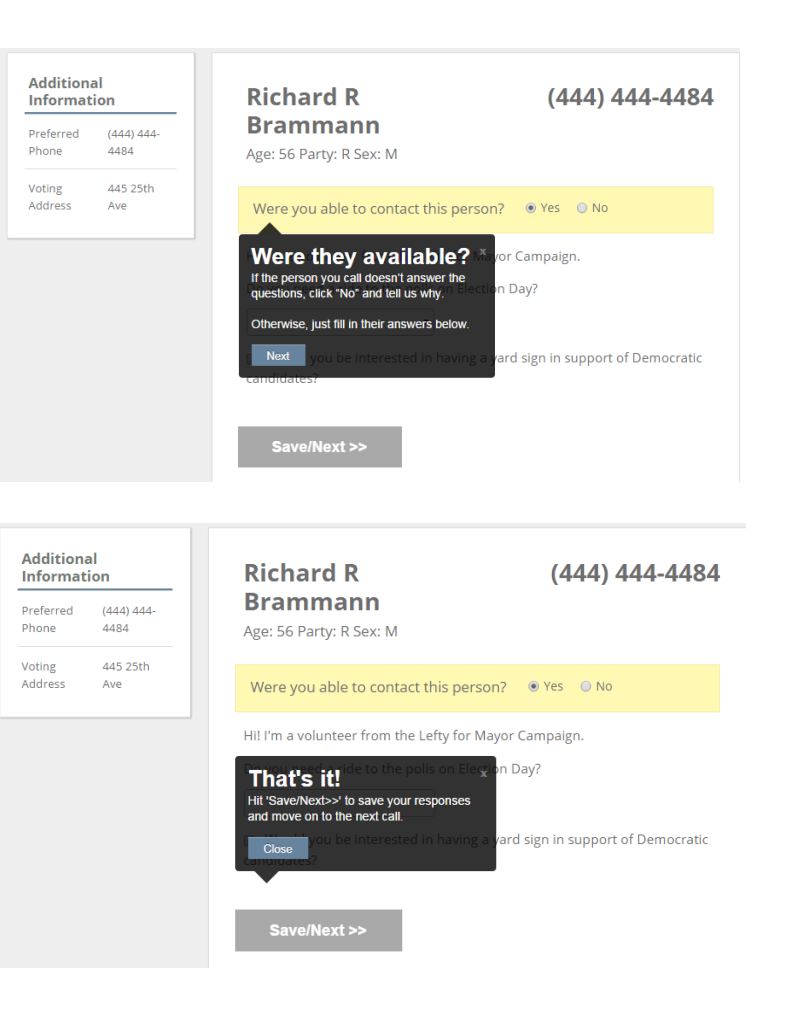